# **UNIVERSITY OF PIKEVILLE** 2025 SPRING Semester

## **Undergraduate Registration Information**

## SCHEDULE OF CLASSES 2025 Spring Semester

Link for Courses and Course Sections:

https://collssui.upike.edu:8173/Student/Student/Courses

## **REGISTRATION HOLDS**

Students must clear all registration holds before registration can occur for any classes! Holds can include the following: overdue library materials, missing financial aid paperwork, filing your FAFSA, missing transcripts, and/or outstanding balance with the Business Office.

View schedules using UPIKE Self-Service. If you plan to study offcampus, please consider Acadeum classes.

https://acadeum.com

### Currently Enrolled Students REGISTRATION OPENS @ 8 am

Registration is by classification based on total hours earned at the end of last graded term. *THE CLASSIFICATION SCHEDULE LISTED BELOW WILL BE STRICTLY ADHERED TO!* You can register any time after your scheduled day, but not before.

### Seniors, Veterans, & Nursing

Wednesday October 23 @ 8 a.m.

Juniors – October 25 @ 8 a.m.

Sophomores – October 29 @ 8 a.m.

Freshmen – October 31 @ 8 a.m.

Schedule an appointment (in-person, email, sign-up on door, or virtual) with your advisor to plan your schedule of classes and review your requirements for your program and degree.

## **IMPORTANT DATES**

Monday, Jan 13thClasses BeginTuesday, Jan 14thLast Day to RegisterWednesday, Jan 15thLast Day to Add a Class

## SCHEDULE OF CLASSES 2025 Spring Undergraduate

Link: https://collssui.upike.edu:8173/Student/Student/Courses

#### Instructions:

- Select Advanced Search
- Select Section Listing
- Select Term with pull-down menu After refining your search; scroll to bottom and click **<Search**>

## **ONLINE SELF-REGISTRATION**

Using UPIKE Self-Service link: https://collssui.upike.edu:8173/student/account/login

Directions: You are strongly encouraged to contact your assigned advisor before you register yourself.

- 1. Log-In using UPIKE assigned username and password
- 2. Select [Course Catalog] from the main menu
- 3. Click [Advanced Search]
- 4. Select the Term from the drop-down menu (i.e., Spring 2025 Undergraduate)
- 5. Using [Courses and Sections] you can define your search criteria
- 6. Click [Search] at the bottom of the screen
- 7. Based on the term and criteria selected courses will appear. In each large course box, you'll see a gray bar that says, 'View Available Sections' for that course. This is where you can view sections/days/times.
- 8. Choose section and click [Add Section to Schedule]
- 9. In the newly opened pop-up, click [Add Section] (it will tell you that it's planned)
- 10. Under [Academics] in top menu bar, select [Student Planning], click on [Go to Plan & Schedule]
- 11. You may need to use the arrows to find the correct term for which you want to register
- 12. You should see the course or courses in the left bar under the appropriate term
- 13. If the class/classes look correct, then click [Register Now].